# CAS SciFinder<sup>®</sup> (Academic) 管理用サイト CAS Customer Portal について

2024 年 4 月 化学情報協会

CAS Customer Portal では、CAS SciFinder 管理者(キーコンタクト)に ご利用いただけるさまざまなサービスを提供しています。

# ◆ 目 次 ◆

- 1. ログイン
- 2. パスワードの変更、秘密の質問の登録・変更
- 3. 登録ユーザー情報、IP アドレス・メールドメイン情報の確認
- 4. ユーザーの削除
- 5. 月次ユーザーリストのダウンロード
- 6. マニュアル類のダウンロード
- 7. Full Text リンクのカスタマイズ

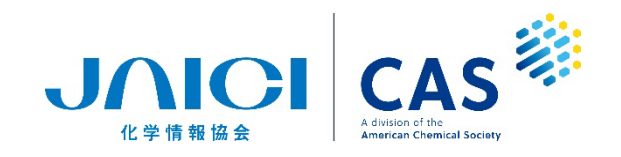

# 1. ログイン

<u>https://customer.cas.org/</u> にアクセスし、管理者用 ID を入力して「Next」で次の画面に進み、パスワードを 入力して「log In」をクリックします。

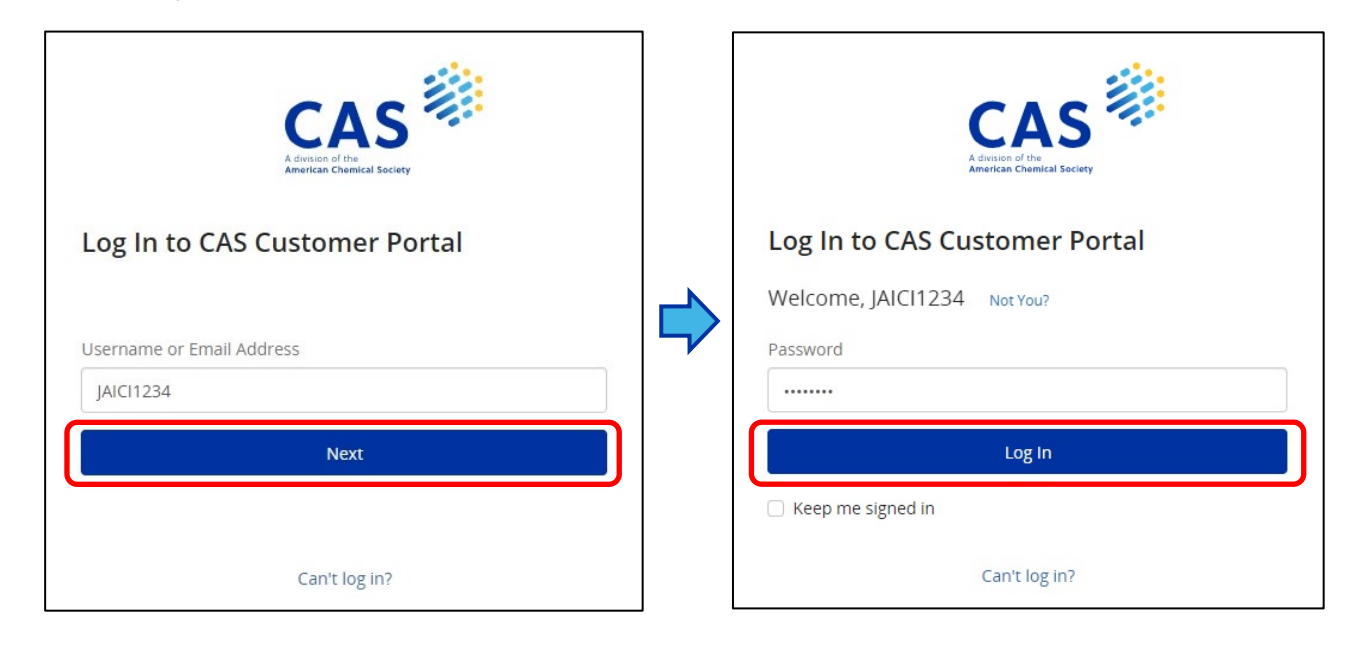

ログイン直後の画面(My Profile)には、管理者(キーコンタクト)の情報が表示されます。 もし誤りがある場合は、化学情報協会までお知らせください。

#### <My Profile 画面>

| CAS 🔅 🛛                                          | ustomer Po                                 | My Profile   About CAS                            | 5 Customer Portal   Contact Us                          |             |
|--------------------------------------------------|--------------------------------------------|---------------------------------------------------|---------------------------------------------------------|-------------|
| Welcome Taro Jaici   Sig                         | n Out                                      |                                                   | 質問の登                                                    | 録·変更(p.4-5) |
| My Account                                       | Profile Details                            |                                                   | anage Profile Details 🕜                                 |             |
| My Profile                                       | Key Contacts are respon<br>Personal Inform | isible for ensuring that CAS has complet<br>ation | and correct information.                                |             |
| Manage SciFinder Accounts                        | Username.                                  | JAICI1234                                         | 登録ユーザー情報、IPアドレ                                          | ス・メール       |
| Create/Update Registration View/Download Reports | First Name:                                | Taro<br>Jaici                                     | ドメイン情報の確認、ユーザー                                          | ーの削除(p.6-7) |
| SciFinder®                                       | E-mail:                                    | taro@jaici.or.jp                                  | 月次登録ユーザーリストのダ                                           | ウンロード(p.8)  |
| Download Documentation                           | Contact Informa                            | tion                                              |                                                         |             |
| Full Text Customizations®                        | Company:                                   | マニュアル類のタ                                          | <u> ウンロード(n 9)</u>                                      |             |
| Direct Linking Options                           | Address:                                   |                                                   |                                                         |             |
| Update Journal Lists                             | City:                                      | Available at My                                   | notitution の設定 (p. 10, 11)                              |             |
| Update In-House Options                          | State/Region:                              | Available at iviy                                 | Istitution of a the the the the the the the the the the |             |
| Update Web-Based Options                         | Country:                                   | Full Text リンクの                                    | カスタマイズ (p.12-14)                                        |             |
| Update Fee-Based Options                         | Postal Code.                               | 01 2 1224 5670                                    |                                                         |             |
| Customize Full Text Options page                 | Fax Number:                                | 81 3 1234 5690                                    |                                                         |             |

## ◆ CAS Customer Portal サイト管理者用メニュー項目一覧

| メニュー項目                     | 機能                                              | 参照ページ  |  |  |  |  |  |
|----------------------------|-------------------------------------------------|--------|--|--|--|--|--|
| My Account                 |                                                 |        |  |  |  |  |  |
| ・My Profile                | 管理者(キーコンタクト)情報の確認、パスワード等の<br>情報の変更              | 2, 4-5 |  |  |  |  |  |
| Manage SciFinder Accounts  | 登録ユーザー情報・IP アドレス・メールドメイン情報の<br>確認、ユーザーの削除       | 6-7    |  |  |  |  |  |
| Create/Update Registration | ユーザー登録サイトを確認されたい場合は、化学情報<br>協会にご連絡ください          | _      |  |  |  |  |  |
| View/Download Reports      | 月次登録ユーザーリストのダウンロード                              | 8      |  |  |  |  |  |
| SciFinder®                 |                                                 |        |  |  |  |  |  |
| Download Documentation     | マニュアル類のダウンロード                                   | 9      |  |  |  |  |  |
| Full Text Customizations®* |                                                 |        |  |  |  |  |  |
| Update Journal Lists       | Full Text リンクのカスタマイズ:所蔵雑誌リストの設定                 | 10-11  |  |  |  |  |  |
| Update In-House Options    | Full Text リンクのカスタマイズ:<br>In-house Resources の設定 | 12-14  |  |  |  |  |  |

\* Full Text Customizations<sup>®</sup> が表示されない場合、化学情報協会にご連絡ください。

## 2. パスワードの変更、秘密の質問の登録・変更

My Profiles の画面で「Manage Profile Details」リンクをクリックします。

| CAS 🗱 🤉                    | Customer Porta                   | al                                                                                                    | My Profile   About CAS Customer Portal   Contact Us |
|----------------------------|----------------------------------|----------------------------------------------------------------------------------------------------|-----------------------------------------------------|
| Welcome Taro Jaici   Si    | ign Out                          |                                                                                                    | -                                                   |
| My Account                 | Profile Details                  | Manage Profile Details                                                                                          | r i                                                 |
| My Profile                 | Key Contacts are responsible for | for ensuring that CAS has complete and according to the second second second second second second second second |                                                     |
| Manage SciFinder Accounts  | Username: JAICI1                 | 11234                                                                                                    |                                                     |
| Create/Update Registration | First Name: Taro                 |                                                                                                    |                                                     |
| View/Download Reports      | Last Name: Jaici                 |                                                                                                    |                                                     |
| SciFinder®                 | E-mail: taro@                    | @jaici.or.jp                                                                                                    |                                                     |
| Download Documentation     | Contact Information              | 1                                                                                                    |                                                     |
| Full Text Customizations®  | Company: Univ o                  | of JAICI                                                                                                    |                                                     |

下記の設定画面が表示されます。変更したい項目のリンクをクリックします。

|                                                                                         |                               |    | ٩                                                                           | Account             |
|-----------------------------------------------------------------------------------------|-------------------------------|----|-----------------------------------------------------------------------------|---------------------|
| CAS Profile                                                                             |                               | 秘密 | 密の質問の変更                                                                     |                     |
| Personal Information                                                                    | Institutional Information     |    | Security                                                                    |                     |
| First Name<br>Taro<br>Last Name                                                         | Institution<br>Univ of JAICI  |    | Username<br>JAIC11234<br>Security Question                                  |                     |
| JAICI<br>+1 field to complete profile                                                   | +2 fields to complete profile |    | To what city did you go the fir:<br>you flew on a plane?<br>Change Password | st time             |
| Contact Information                                                                     |                               |    |                                                                             | <mark>ードの変</mark> す |
| Institutional Email<br>taro@jaici.or.jp<br>Institutional Phone Number<br>81 3 1234 5678 |                               |    |                                                                             |                     |
|                                                                                         |                               |    |                                                                             |                     |

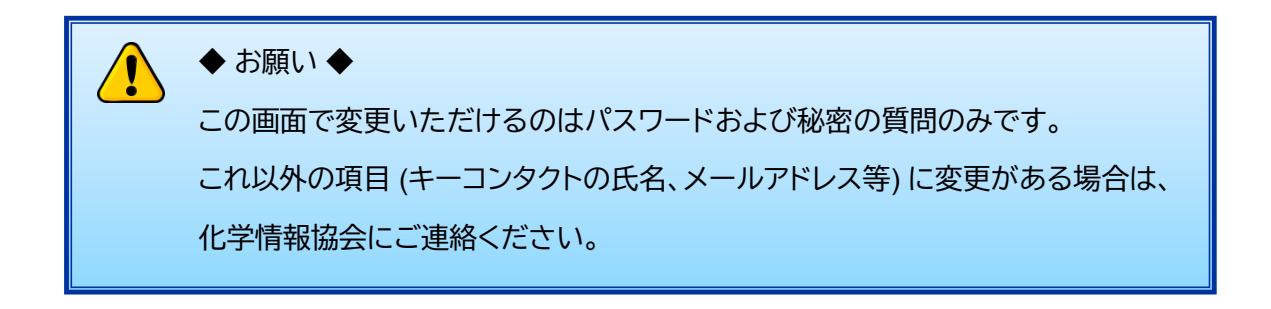

■ パスワードの変更 ~ Change Password 画面~

現在のパスワード、新しいパスワード(2箇所)を入力して「Save」をクリックします。

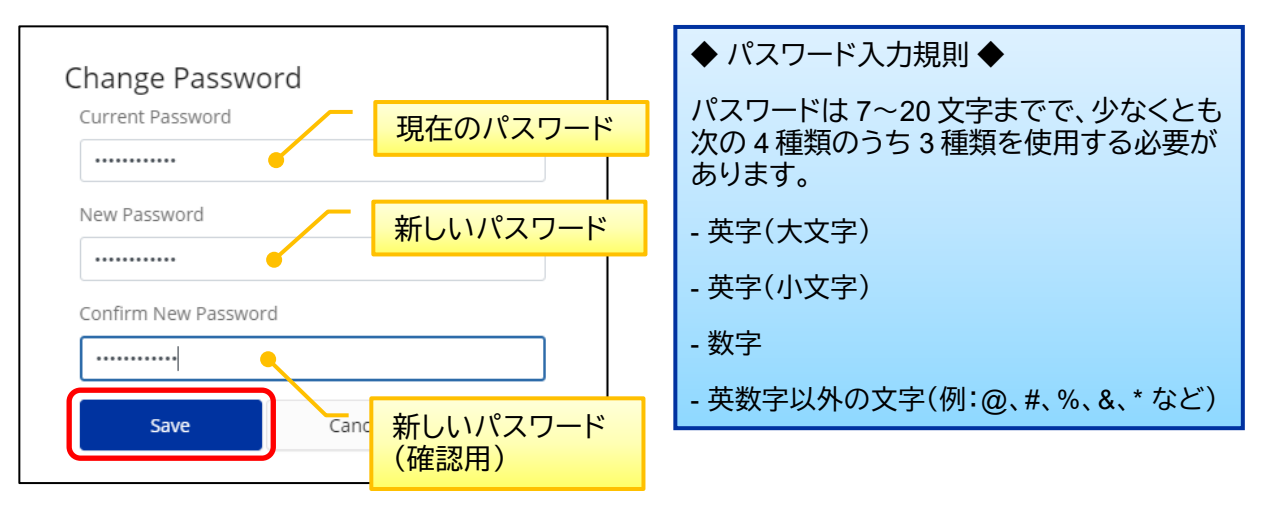

■ 秘密の質問の変更 ~Security 画面~

秘密の質問をプルダウンから選択し、回答を入力して「Save」をクリックします。

| ← Return To Dashboard                              |            |             |
|----------------------------------------------------|------------|-------------|
| Security                                           |            |             |
| Username and Password JAICI1234                    |            |             |
| Change Password                                    |            |             |
| Security Question                                  | 秘密の質問(プルダウ | フンメニューから選択) |
| What is your favorite musical instrum ${igstar}^-$ |            |             |
| Security Answer                                    | 回答(英語限定)   |             |
| Guitar                                             |            |             |
| Save                                               |            |             |

#### 3. 登録ユーザー情報、IP アドレス・メールドメイン情報の確認

左メニューの「My Account」項目内の「Manage SciFinder Accounts」の画面で、「Find a User」から登録 ユーザーの検索ができます。姓・名・ユーザー名・メールアドレスから検索可能です。 「View user list」をクリックすると、ブラウザ上で現時点での登録ユーザーリストを閲覧できます。 登録ユーザーリストの csv ファイルは、画面下部の「download user list」よりダウンロード可能です。 Site ID をクリックすると、登録中の IP アドレスやユーザー登録が可能な電子メールアドレスドメインを 確認できます。

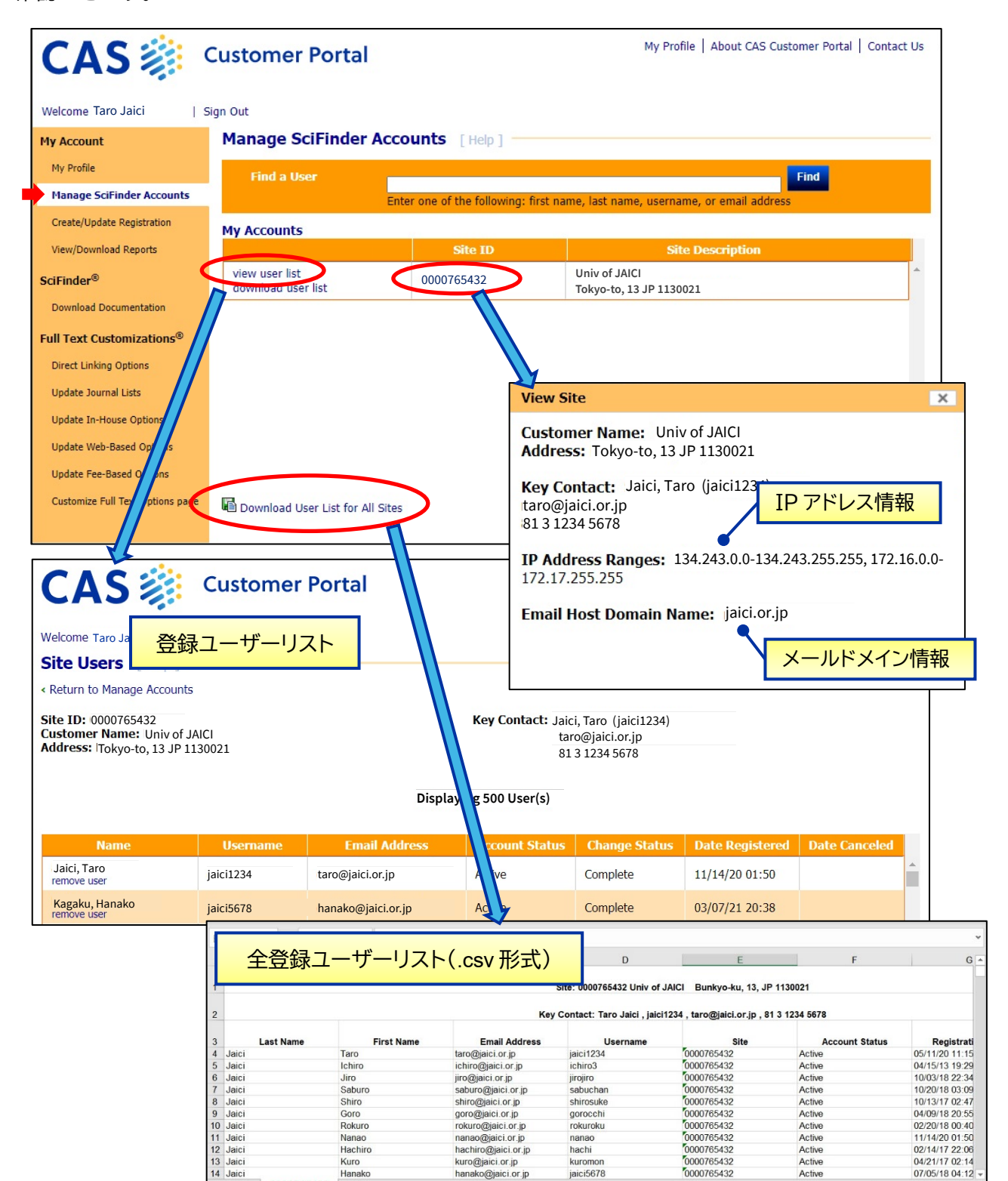

0000765432

Activ

07/05/18 04:12

Hanako

0000765432

4. ユーザーの削除

左メニュー「My Account」項目内の「Manage SciFinder Accounts」より、ユーザーを削除できます。

| Welcome Taro Jaici<br>My Account<br>My Profile                   | Sign Out          |                                                                                                    |                              |                                 |                        |                         |
|------------------------------------------------------------------|-------------------|----------------------------------------------------------------------------------------------------|------------------------------|---------------------------------|------------------------|-------------------------|
| My Account                                                       | ivianarie s       | ailindan Assaud                                                                                                 |                              |                                 |                        |                         |
| My Profile                                                       | Hanage s          | cirinder Account                                                                                                | IS [Help]                    |                                 |                        |                         |
| Manage Ceifinder Account                                         | Find a U          | ser                                                                                                    |                              |                                 |                        | Find                    |
| Create/Undate Depictration                                       | ,<br>             | Enter one                                                                                                    | e of the following: first na | me, last name, usern            | ame, or email address  |                         |
| View/Download Reports                                            | My Accounts       | i da la companya da la companya da la companya da la companya da la companya da la companya da la companya da l | Site ID                      | si                              | te Description         |                         |
| SciFinder <sup>®</sup>                                           | view user list    |                                                                                                    | 00765432                     | Univ of JAICI                   |                        |                         |
| Download Documentation                                           | download us       | er list                                                                                                    | 50105152                     | Bunkyo-ku, 13 JP 11             | 30021                  |                         |
|                                                                  | 7/                |                                                                                                    |                              |                                 |                        |                         |
|                                                                  |                   | 8                                                                                                    |                              | My Proj                         | file   About CAS Custo | mer Portal   Contact Us |
| CAS                                                              | Customer          | Portal                                                                                                    |                              |                                 | 74.07                  |                         |
| Welcome Tare Jairi Sign Out                                      |                   |                                                                                                    |                              |                                 |                        |                         |
| Site Users [Help]                                                |                   |                                                                                                    |                              |                                 |                        |                         |
| Return to Manage Accoun                                          | ts                |                                                                                                    |                              |                                 |                        |                         |
| Site ID: 0000765432                                              |                   |                                                                                                    | Key Contact: Jai             | ci, Taro (jaici1234)            |                        |                         |
| Customer Name: Univ of .<br>Address: Tokyo-to, 13 JP 1           | JAICI<br>130021   |                                                                                                    | ta<br>81                     | ro@jaici.or.jp<br>1 3 1234 5678 |                        |                         |
|                                                                  |                   |                                                                                                    |                              |                                 |                        |                         |
|                                                                  |                   | Dis                                                                                                    | playing 500 User(s)          |                                 |                        |                         |
| Namo                                                             | llcornamo         | Email Addross                                                                                                   | Account Status               | Chango Statue                   | Date Degistered        | Date Canceled           |
| Jaici, Taro                                                      | iaici1234         | taro@iaici.or.in                                                                                                | Active                       | Complete                        | 11/14/20 01:50         |                         |
| remove user                                                      | Jaiciiz34         |                                                                                                    | Active                       | Complete                        | 02/07/24 20 20         |                         |
| remove user                                                      | Jaici5678         | hanako@jaici.or.jp                                                                                              | Active                       | Complete                        | 03/07/21 20:38         |                         |
|                                                                  |                   |                                                                                                    |                              |                                 |                        |                         |
| CACZ                                                             | Custo             | mer Portal                                                                                                    | <ユーサ                         | 「一削除の手                          | 頁>                     |                         |
| CAS                                                              | Custo             | inor r ortar                                                                                                    | 1. View l                    | User List 画面                    | 面で、削除した                | いユーザーの                  |
| Welcome Taro Jaici                                               | Sian Out          |                                                                                                    | [ [remc                      | ove user」をク                     | <b>ッ</b> リックします。       | 0                       |
| Remove Liser                                                     |                   |                                                                                                    | 2.画面て                        | で内容を確認                          | し、「Save」を              | クリックします。                |
| « Peturn to Manage Ar                                            | Counte / Poture t | Llear List                                                                                                    | 3. 再度確                       | 電認のポップ                          | アップ画面が新                | 表示されますの                 |
| likername:                                                       | 70                |                                                                                                    | [Yes]                        | をクリックしま                         | ます。                    |                         |
| First Name: Hanak                                                | 0                 |                                                                                                    | 4. View I                    | User Listの(                     | Change Statu           | s が「In Proare           |
| Last Name: Kagaku                                                |                   |                                                                                                    | に変わ                          | 「変わります」 削除が完了すると [Cancelled U]  |                        |                         |
| Account Tun-                                                     | 変わい               | )削除完了w                                                                                                    |                              | (キーコンタク                         |                        |                         |
| Account Type: Acader                                             | * Required        |                                                                                                    |                              |                                 | · ////百/土作             |                         |
| * Required                                                       |                   |                                                                                                    |                              |                                 |                        |                         |
| Account Type: Acader * Required Effective Date: * [1]            | 1/28/2022         |                                                                                                    |                              |                                 |                        |                         |
| Account Type: Acader  * Required Effective Date: *               | 1/28/2022         | Remove                                                                                                    | Confirmation                 |                                 |                        |                         |
| Account Type: Acader  * Required Effective Date: * 1             | 1/28/2022         | Remove                                                                                                    | 2 Confirmation               | ×                               |                        |                         |
| Account Type: Acader  * Required Effective Date: * [ Save Cancel | 1/28/2022         | Remove                                                                                                    | Confirmation                 | his user.                       |                        |                         |

## 5. 月次登録ユーザーリストの確認・ダウンロード

左メニュー「My Account」項目内の「View/Download Reports」をクリックし、Registration Reportのリン クから月次の登録ユーザーリストの確認・ダウンロードができます。

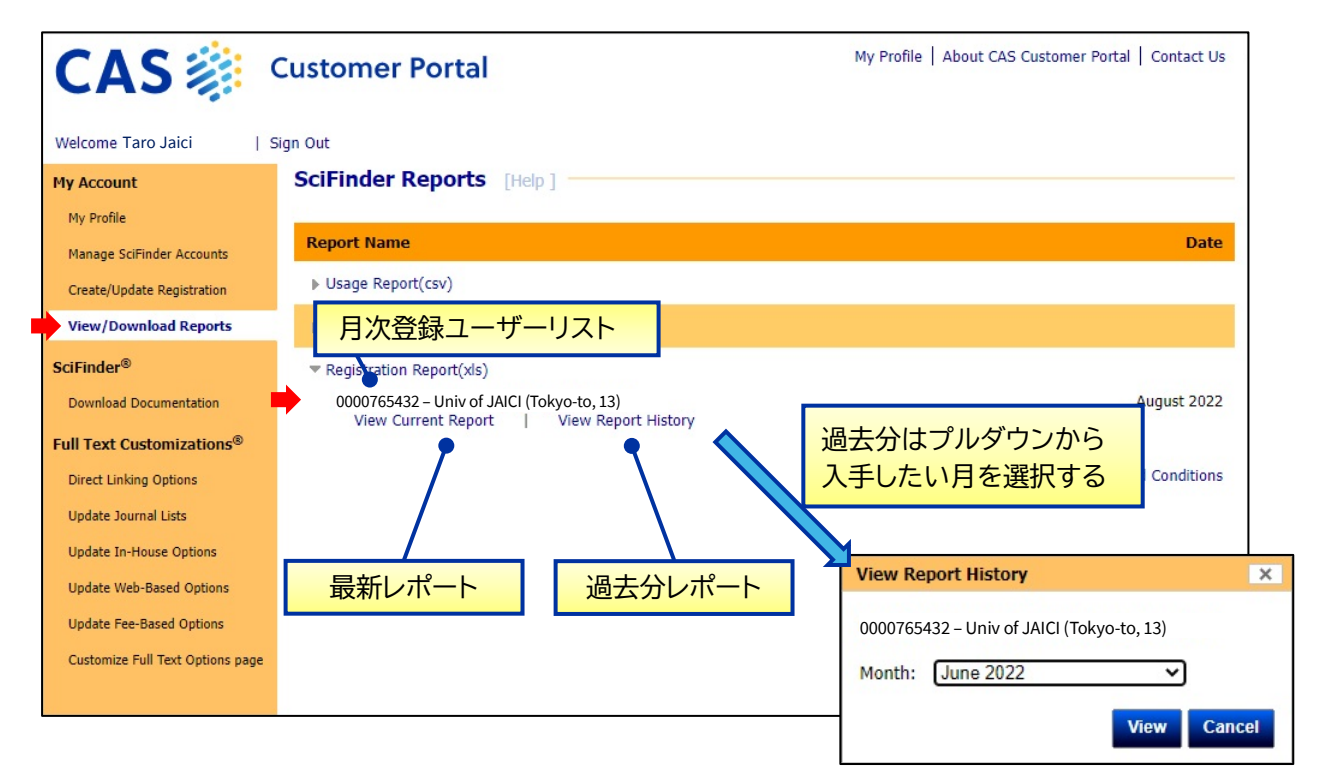

## ダウンロードした月次登録ユーザーリストの例

| A1   | · · · ·                                                                              | X v fs                  | Success            | ful Registratior | is for the Web \ | /ersion of SciFinder |                        |                      |     |   |   | ~ |
|------|--------------------------------------------------------------------------------------|-------------------------|--------------------|------------------|------------------|----------------------|------------------------|----------------------|-----|---|---|---|
| - 21 | А                                                                                    | В                       | С                  | D                | E                | F                    | G                      | н                    | 1.1 | J | К |   |
| 1    |                                                                                      |                         | Succ               | cessful Registr  | ations for the W | eb Version of SciFi  | nder                   |                      |     |   |   |   |
| 2    |                                                                                      |                         |                    |                  | Site: 0000765    | 432                  |                        |                      |     |   |   |   |
| 3    |                                                                                      |                         |                    |                  | Univ of JAI      | CI                   |                        |                      |     |   |   |   |
| 4    |                                                                                      |                         |                    |                  | 22-Aug           |                      |                        |                      |     |   |   |   |
| 5    | Time Initiated                                                                       | Time Completed          | l Username         | First Name       | Last Name        | Email Address        | Key Contact            | Registrant Phone No. |     |   |   |   |
| 6    | 8/10/22 02:21                                                                        | 8/10/22 02:23           | tarosuke           | Taro             | Kagaku           | taro2@jaici.or.jp    | jaici1234 - Taro Jaici | 09012345678          |     |   |   |   |
| 7    | 8/12/22 01:56                                                                        | 8/12/22 01:57           | yamachan           | Ichiro           | Bunkyo           | i_bunkyo@jaici.or.jp | jaici1234 - Taro Jaici |                      |     |   |   |   |
| 8    | 8/15/22 03:04                                                                        | 8/15/22 03:05           | hanahana           | Hanako           | Joho             | hana@jaici.or.jp     | jaici1234 - Taro Jaici | 07098765432          |     |   |   |   |
| 9    | 8/19/22 01:26                                                                        | 8/19/22 01:26           | komajiro           | Jiro             | Komagome         | komajiro@jaici.or.jp | jaici1234 - Taro Jaici | <b>K</b>             |     |   |   |   |
| 10   | 8/23/22 02:24                                                                        | 8/23/22 02:24           | hachi              | Hachio           | Tokyo            | komajiro@jaici.or.jp | jaici1234 - Taro Jaici | 08012345678          |     |   |   |   |
| 11   |                                                                                      |                         |                    |                  |                  |                      |                        |                      |     |   |   |   |
| 12   | Confidential int                                                                     | formation subject to Sc | Finder Scholar Rei | ports terms and  |                  |                      |                        |                      |     |   |   |   |
|      | conditions. Any copying, republication, or redistribution of this content outside of |                         |                    |                  |                  |                      |                        |                      |     |   |   |   |
| 13   | 3 your institution is expressly prohibited.                                          |                         |                    |                  |                  |                      |                        |                      |     |   |   |   |
| 14   |                                                                                      |                         |                    |                  |                  |                      |                        |                      |     |   |   |   |
| 15   |                                                                                      |                         |                    |                  |                  |                      |                        |                      |     |   |   |   |
|      | < Au                                                                                 | ıg 2022                 | ÷                  |                  |                  |                      |                        |                      |     |   |   | Þ |

「Create/Update Registration」メニューからは、ユーザー登録サイト(URL)をご確認いただけません。 確認されたい場合は、化学情報協会までご連絡ください。

# 6. マニュアル類のダウンロード

CAS Customer Portal サイト限定の資料など、各種日本語資料へのリンクが用意されています。

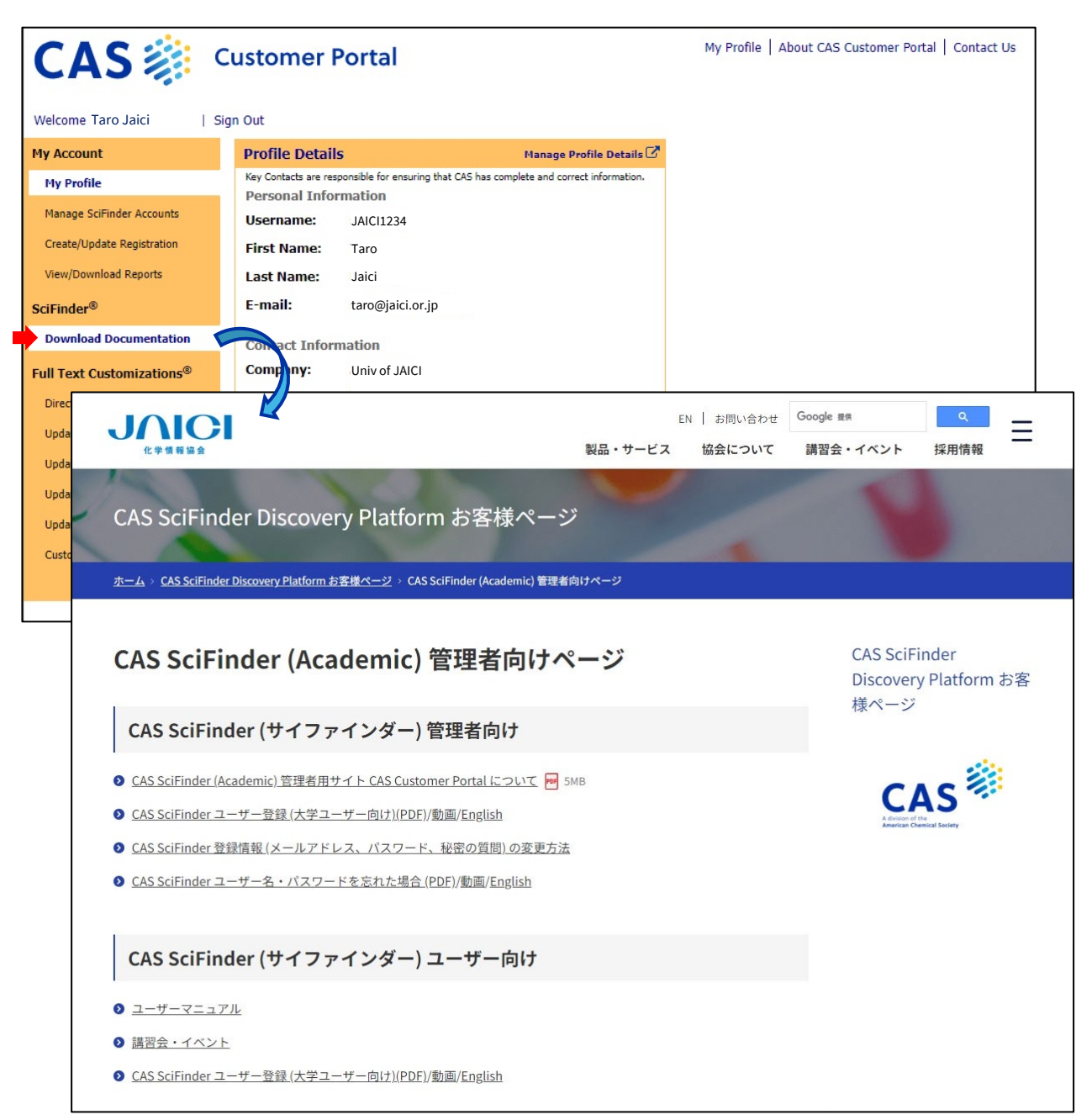

# 7-1. Full Text リンクのカスタマイズ: 所蔵雑誌リストの設定

機関の所蔵雑誌や契約中の電子ジャーナルのリストを登録すると、CAS SciFinder で文献情報を検索した際に、機関での利用可否の観点 (Available at My Institution) から絞込みができます。対象誌のリストは Update Journal Lists から設定します。

#### ■ CAS SciFinder 検索画面

| Return to Home                                  |                                             | 1                                                                                                    |                                                                                                    |                                                                                                    |                                                                                                    |                                                                                           |                            |
|-------------------------------------------------|---------------------------------------------|----------------------------------------------------------------------------------------------------|----------------------------------------------------------------------------------------------------|----------------------------------------------------------------------------------------------------|----------------------------------------------------------------------------------------------------|-------------------------------------------------------------------------------------------|----------------------------|
|                                                 |                                             |                                                                                                    |                                                                                                    |                                                                                                    |                                                                                                    |                                                                                           |                            |
| References search fo                            | r " <mark>high th</mark>                    | roughput cloning"                                                                                                    |                                                                                                    |                                                                                                    |                                                                                                    |                                                                                           |                            |
|                                                 | - 66 Citing                                 | 7                                                                                                    |                                                                                                    |                                                                                                    | $\pm$                                                                                                | . Save and                                                                                | d Alert                    |
| Filter Behavior                                 | Filtering:                                  | Available at My Institution: Digital X                                                                                                    |                                                                                                    |                                                                                                    |                                                                                                    | Clear A                                                                                   | All Filters                |
| Filter by Exclude                               | 290,985                                     | Results                                                                                                    |                                                                                                    | Sort                                                                                                    | ; Relevance 🗸                                                                                        | View: Full Ab                                                                             | stract 👻                   |
| <ul> <li>Document Type</li> </ul>               | 0 1                                         |                                                                                                    |                                                                                                    |                                                                                                    |                                                                                                    |                                                                                           |                            |
| ~ Language                                      | A versati                                   | le and efficient <mark>high-throughput clo</mark> ni                                                                                                   | ng tool for st                                                                                      | ructural biol                                                                                                    | ogy                                                                                                  |                                                                                           |                            |
| <ul> <li>Publication Year</li> </ul>            | By: Geertsm<br>Biochemistr                  | a, Eric R.; Dutzler, Raimund<br>y (2011), 50(15), 3272-3278   Language: English, D                                                                     | atabase: CAplus                                                                                     | and MEDLINE                                                                                                    |                                                                                                    |                                                                                           |                            |
| 1697 2022                                       |                                             | equencing vector<br>equencing vector<br>equencing vector<br>expression vectors<br>termed fragment exc<br>expression construct<br>selection markers. FX | ing of large num<br>nce for challengir<br>nange (FX) clonin<br>. The method is t<br>cloning combine | bers of open reading structural biol<br>og structural biol<br>g that facilitates<br>based on a class l<br>es attractive featu | ding frames into<br>projects. Here<br>the <b>high-thro</b><br>IIS restriction en<br>ures of establis | o expression ver<br>we describe a s<br>ughput generat<br>nzyme and neg.<br>hed recombinat | ctors<br>system<br>tion of |
| No Min to No Max Apply<br>View Larger           | and ligation<br>expression<br>feature of si | -independent cloning methods:<br>vectors and is highly efficient and<br>gnificantly extending target open Availa                                       | ble at M                                                                                            | l <mark>y Institu</mark>                                                                                                    | tion:                                                                                                |                                                                                           |                            |
| <ul> <li>Available at My Institution</li> </ul> | single extra<br>eukaryotic e                | amino acid to either side of the p 機関て                                                                                                    | 所蔵する                                                                                                | る雑誌、考                                                                                                    | 契約中0                                                                                                 | )電子ジ                                                                                      | ャーナノ                       |
| Digital (290K)                                  | and thus fac                                | illitates a broader expression scre                                                                                                    |                                                                                                    |                                                                                                    |                                                                                                    |                                                                                           |                            |
| Hardcopy (120K)                                 | Full Text -                                 | • Di                                                                                                    | pital                                                                                               |                                                                                                    |                                                                                                    |                                                                                           |                            |
| ~ Author                                        |                                             | • He                                                                                                    | rdconv                                                                                              |                                                                                                    |                                                                                                    |                                                                                           |                            |
|                                                 | 2                                           | • Па                                                                                                    | lacopy                                                                                              |                                                                                                    |                                                                                                    |                                                                                           |                            |

### ■ Update Journal Lists 画面

| CAS                              | Customer Portal                                                    | My Profile   About CAS Customer Portal   Contact Us |
|----------------------------------|--------------------------------------------------------------------|-----------------------------------------------------|
| Welcome Taro Jaici   S           | Sign Out                                                           |                                                     |
| My Account                       | Journal Lists [Help]                                               |                                                     |
| My Profile                       | Choose the ISSN list to update for Univ of JAICI                   |                                                     |
| Manage SciFinder Accounts        | Your Library Holdings                                              | - 所蔵する雑誌(Hardcopy)                                  |
| Create/Update Registration       | ( Upload   Display   Delete )                                      |                                                     |
| View/Download Reports            | Your Electronic Journal Subscriptions (Upload   Display   Delete ) |                                                     |
| SciFinder®                       | SciFinder                                                          | 契約中の電子シャーナル(Digital)                                |
| Download Documentation           | ( Upload   Display   Delete )                                      |                                                     |
| Full Text Customizations®        |                                                                    |                                                     |
| Direct Linking Options           |                                                                    |                                                     |
| Update Journal Lists             |                                                                    |                                                     |
| Update In-House Options          |                                                                    |                                                     |
| Update Web-Based Options         |                                                                    |                                                     |
| Update Fee-Based Options         |                                                                    |                                                     |
| Customize Full Text Options page |                                                                    |                                                     |
|                                  |                                                                    |                                                     |

## ■ 登録雑誌のアップロード

登録する雑誌のリスト\*を用意し、「Upload」リンクをクリックして表示される画面でファイルを指定し、 「Upload File」をクリックします。

| Journal Lists [Help]<br>Choose the ISSN list to update for Univ of JAICI<br>Vour Library Holdings<br>(Upload Display   Delete )<br>Vour Electronic Journal Subscriptions<br>(Upload Display   Delete )<br>SciFicer<br>(Upload Display   Delete )                                      | 登録する雑誌のリストは、テキストファイル(.txt 形式)で<br>作成します。<br>入力形式:ISSN: CODEN XXXX YYYY<br>- 雑誌1誌につき1行ずつ記載<br>- ISSNのみ必須<br>CODEN があればより正確に登録されます<br>- XXXX(開始年) YYYY(終了年)<br>(1つだけの場合は開始年) |
|----------------------------------------------------------------------------------------------------|----------------------------------------------------------------------------------------------------|
|                                                                                                    | (例)<br>0001-4842: ACHRE4<br>1217-8969<br>0097-6156: ACSMC8 1997<br>0904-213X: ACHSE7 1996 1998<br>1318-0207 1990 1994<br>:                                                 |
| Welcome Taro Jaici       Sign Out         My Account       Sign Out         My Profile       Please select the TXT or XLS file you w         Manage SciFinder Accounts       Upload File         View/Download Reports       SciFinder®         Download Documentation       Success: | My Profile   About CAS Customer Portal   Contact Us ings for Univ of JAI ① [Help] sh to uploat: ファイルを選択 ) 選択されていません antries have been added to your list.                  |
|                                                                                                    | 正しく Upload された場合の画面                                                                                                    |

雑誌リストを新たに設定し直す場合は、現在の設定ファイルを一旦「Delete」で削除し、現在登録中のもの も含めてすべての雑誌のリストが入ったファイルを再度アップロードしてください(削除する前に、現在の 設定ファイルは一度ダウンロードして保存することをおすすめします)。

## 7-2. Full Text リンクのカスタマイズ: In-house Resources の設定

CAS SciFinder の文献情報からフルテキスト(電子ジャーナル、特許明細書等)へアクセスする際、CAS SciFinder 画面および経由する Web 画面に表示されるリンクの設定をカスタマイズできます。

#### ■ 雑誌論文の場合

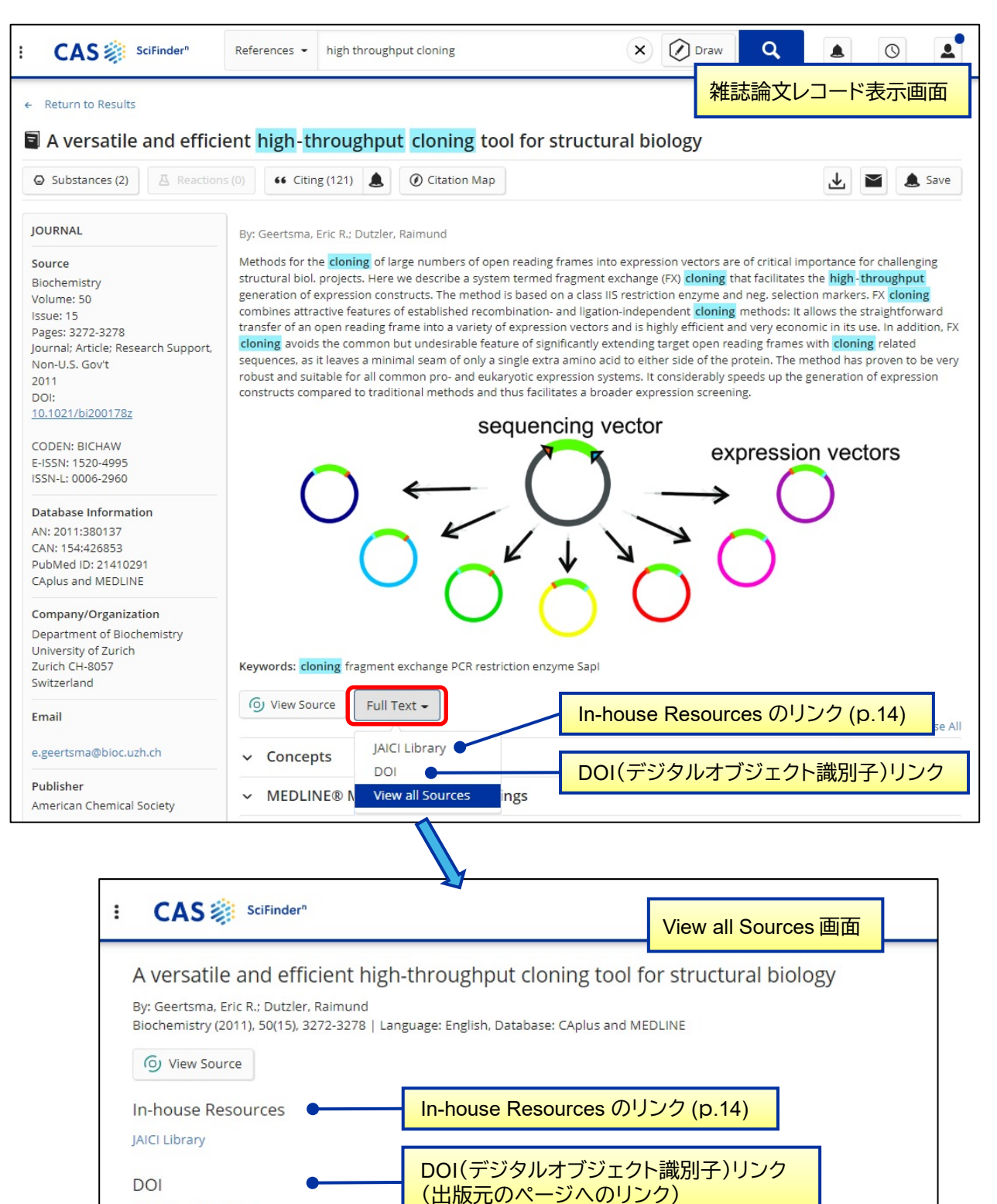

10.1021/bi200178z

■ 特許の場合

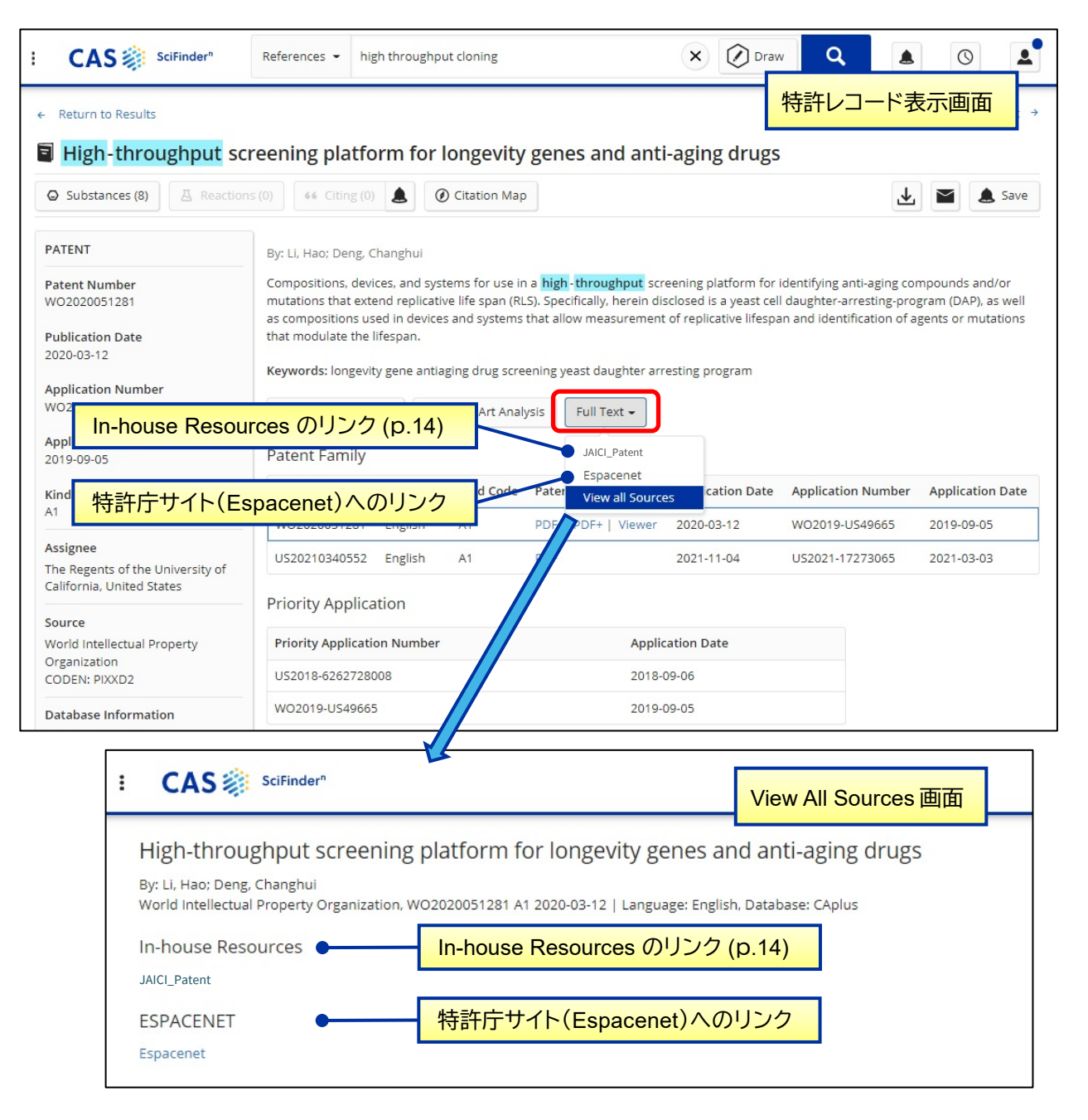

#### ■ Update In-house Options 画面

デフォルトで表示されるリンク(DOI、Espacenet)以外に、機関内のサイトや別途契約されているリンク リゾルバへのリンクを設定できます。

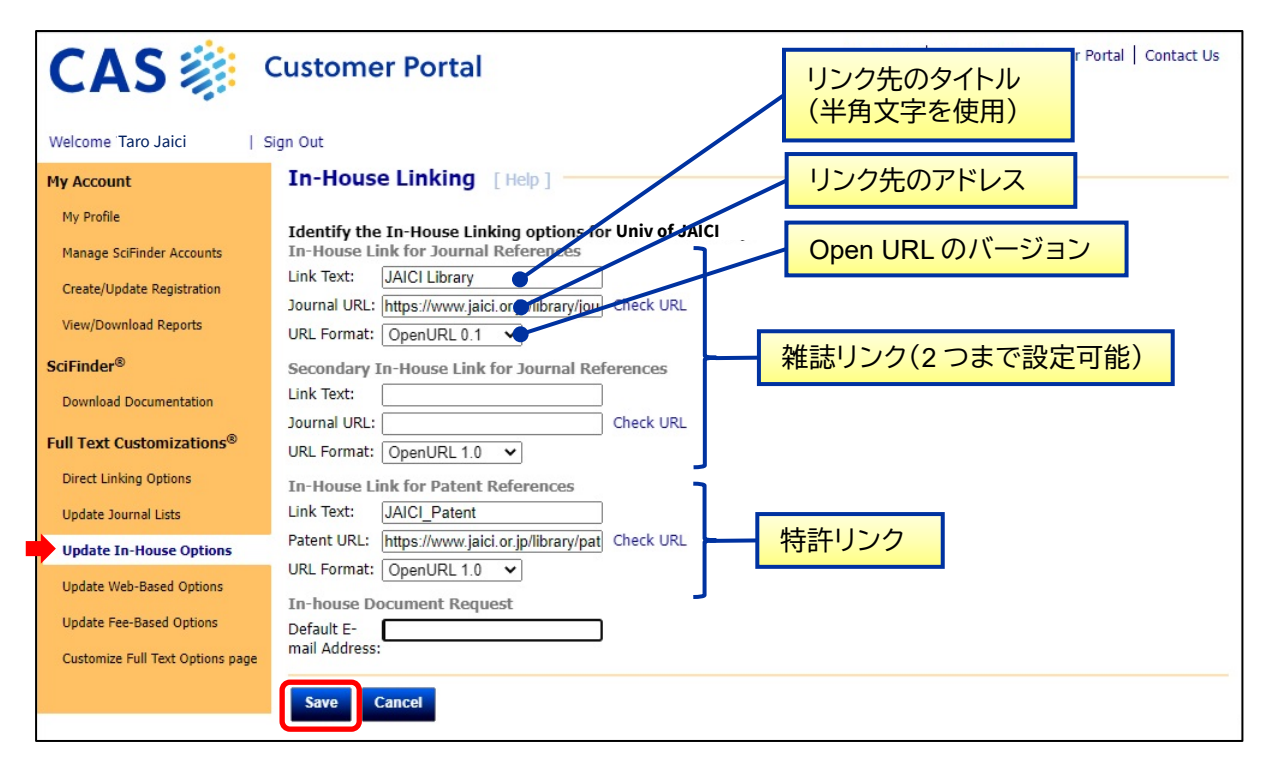

(参考)リンクリゾルバを設定する場合

- ・ Link Text: リンクリゾルバのページタイトル
- ・ Journal (Patent) URL: リンクリゾルバの Base URL
- ・ URL format: 対応する Open URL のバージョンを選択

(注意)設定は保存してから反映されるまでに 20~30 分かかります。